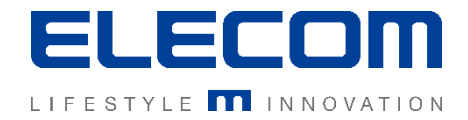

# イカロスモバイルマネジメント 初期設定手順(階層とグループ追加)の操作説明 Ver1.0

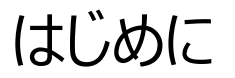

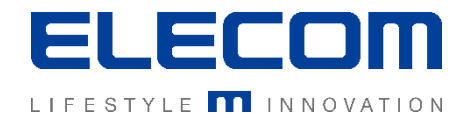

本手順書ではイカロスモバイルマネジメント(以下IMM)の階層とグループの追加の機能ついて操作の説明を行います。 本機能を用いてグループを作成しておくと、デバイスの検索などの際に探しやすくなったり、特定の操作をグループ単位で指定できるメリット がありますので、デバイスの登録前に作業することをおすすめします。

[階層とグループについて]

階層とサブグループに機能的な違いはありません。(IMMではテナントの下位が階層、それ以降をサブグループと呼んでいます) 階層は部署単位、サブグループは課単位で登録して頂くことが一般的です。

#### 注意事項

- 本手順書に記載の内容はシステムのアップデートにより予告なく変更となる可能性がございます。
- 本手順書で利用している画面は本手順書作成時点のものとなります。
- 本手順書で表示している各画面は、利用者様の環境によって異なって表示される場合がございます。
- 本手順書に記載されている会社名、システム名、製品名は一般に各社の登録商標または商標です。

#### 改定履歴

| 版数  | 更新日        | 更新内容 | 更新者      |
|-----|------------|------|----------|
| 1.0 | 2020/10/01 | 新規作成 | エレコム株式会社 |
|     |            |      |          |
|     |            |      |          |

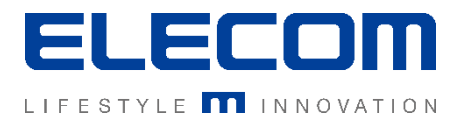

## 手順1:管理画面にログインし、「組織」→「階層とグループ」へ移動

### メインメニューの「組織」をクリックし、表示されたメニューの中から「階層とグループ」 をクリックしてください。

| ダッシュボード     | ▲ ホーム > 組織 > 階層とグループ > Elecom Austria (テナント) |
|-------------|----------------------------------------------|
| 😑 組織 🧳      | 階層とグループ                                      |
| - ユーザーとデバイス | Elecom Austria                               |
| - 階層とグループ   |                                              |
| 🗕 ユーザーの割り当て |                                              |
| - デバイスプール   |                                              |
| 🚠 インフラ      |                                              |
| ▶ 操作        |                                              |
| ≧ レポート      |                                              |
| ✿ 設定 、      |                                              |

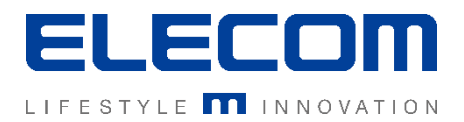

#### 手順2:新しい階層を追加

#### 画面左側の「階層とグループ」の枠内にあるテナントをクリックしてください。 右側にアクション欄が表示されますので、「新しい階層を追加する」を選択してください。

### 新規に階層を追加する画面が表示されます。階層名を入力して保存してください。

| ▲ ホーム > 組織 > 階層とグループ > Elecom Austria (テナント) |                            |                              |                     |
|----------------------------------------------|----------------------------|------------------------------|---------------------|
| 階層とグループ<br>E A Elecom Austria<br>上点 テスト1     | 検索する   アクション   拡大する   折り畳む | 階層名を入力してください:                | ×<br>ディ<br>キャンセル OK |
|                                              | 新しい階層を追加する                 | 「新しい階層を追加」を挑<br>ポップアップ画面が表示さ | ₱すと上記の<br>れます。      |

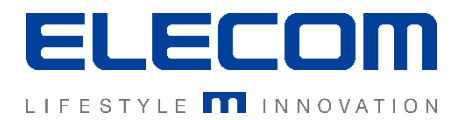

## 手順3: (必要であれば)サブグループを追加する

手順2で作成した階層の中に更にサブグループを追加することも可能です。 既に作成済の階層名をクリックし画面右側に表示される「新しいサブグループを追加」 ボタンをクリックすると、サブグループを追加できます。

| く ホーム > 組織 > 階層とグループ > テスト1 (hierarchy)                          |                |  |
|------------------------------------------------------------------|----------------|--|
| 階層とグループ                                                          | 検索する           |  |
| ー ☆ Elecom Austria                                               | アクション          |  |
|                                                                  | ★しいサブグループを追加する |  |
| ※上記例はグループ名「テスト1」にサブグループを追加する場合です。<br>複数の階層を作ってユーザー/デバイスの管理ができます。 | 名前を変更する        |  |
|                                                                  | 削除する           |  |
|                                                                  |                |  |

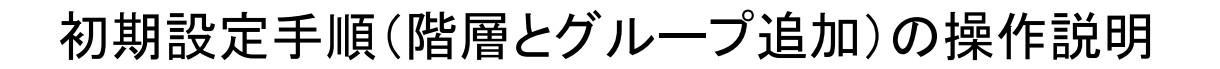

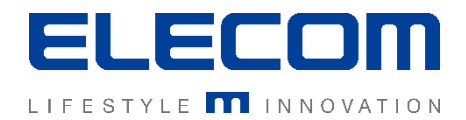

## [参考]その他操作について

#### テナントを選択した場合

| ▲ ホーム > 組織 > 階層とグループ > Elecom Austria (テナント) |       |            |
|----------------------------------------------|-------|------------|
| 階層とグループ                                      | 検索する  | 選択階層を      |
| E 希 Elecom Austria                           | アクション | , reached, |
|                                              | 拡大する  | 選択階層を      |
|                                              | 折り登む  | 折りたたみます    |
|                                              |       |            |

#### 階層を選択した場合

| ∢ ホーム > 組織 > 階層とグループ > テスト1 (hierarchy) |                |                     |
|-----------------------------------------|----------------|---------------------|
| 階層とグループ                                 | 検索する           |                     |
| ⊡- ☆ Elecom Austria                     | アクション          | 階層の名前の変更<br>削除が出来ます |
|                                         | 新しいサブグループを追加する |                     |
|                                         | 名前を変更する        |                     |
|                                         | 削除する           |                     |